## Learn how to view and download statements and documents in Servicing Digital of FirstBank

1. Visit 1firstbank.com and select Online Services, then Online Mortgage. Click More details under Manage your mortgage online.

2. Click Access your mortgage loan.

**3.** If you already have an account, enter your username and password. Then click **Login.** If you do not have an account, click **Register your account.** 

- In the initial screen, click Document Center under the Account Management menu. Complete the information and click Next.
- 5. In the Document Center screen, you will be able to see documents divided by sections. For example: If you want to see Hacienda 480.7A, or IRS 1098 form, click Taxes, and then the document you want to see, download and/or print.

You can also see documents such as account statements, annual status of your reserve account and others.

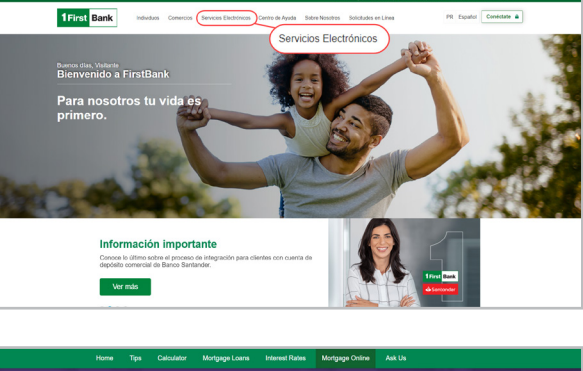

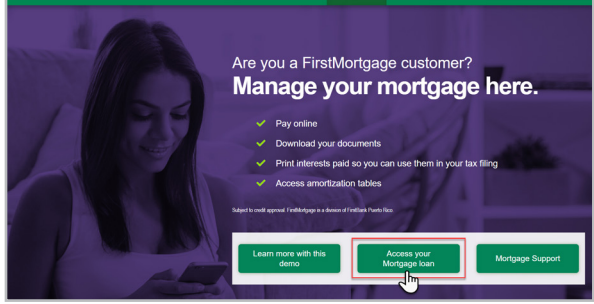

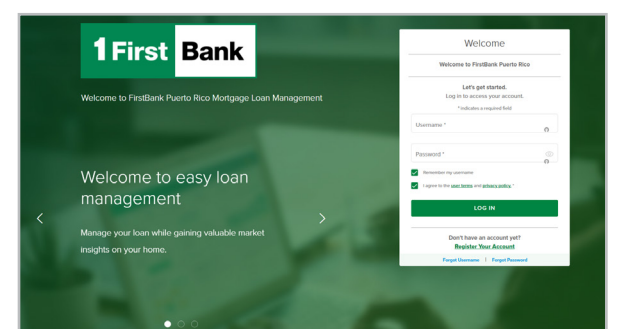

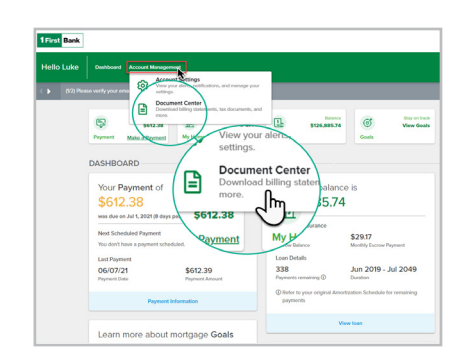

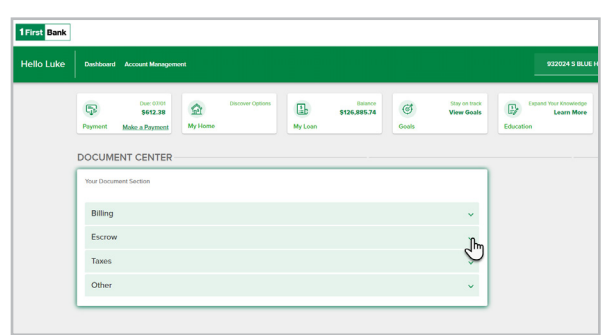

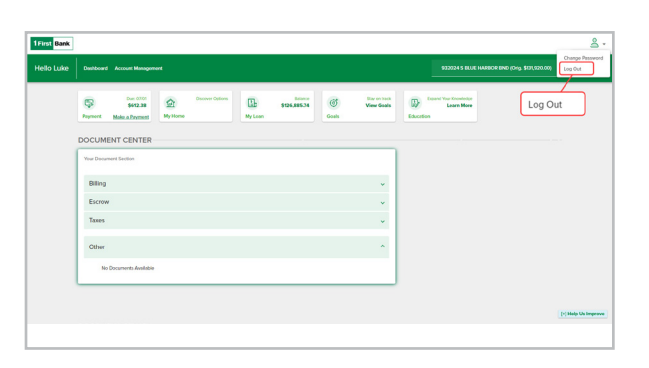

6. To exit, please click Logout.

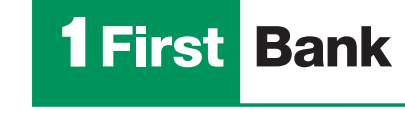

Certain restrictions apply. FirstMortgage is a division of FirstBank Puerto Rico. FirstBank is an FDIC Member. OCIF Lic. B-31.

Write us mortgageservicing@firstbankpr.com

Call us at 787.283.4120 or 1.800 983 4100

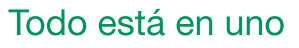